# V-REGI対象機種 売上管理アプリ Bタイプ 10%税率 設定手順書

## 10月1日以降実施版 《予約設定ではありません》

2019 年 9 月 カシオ計算機株式会社

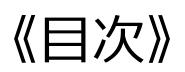

| 1 . はじめに               | 1  |
|------------------------|----|
| 2 . 消費税設定変更の流れ         | 2  |
| 3 . 設定のバックアップ          | 3  |
| 4 – 1. 税マスターの設定        | 6  |
| 4 − 2. 税マスターの設定(DB 設定) | 9  |
| 5. 商品の税種別の一括変更         | 13 |
| 6. 商品の税種別、単価の個別変更      | 15 |

### 1. はじめに

本資料は売上管理アプリ、以下タイプの10%税率 当日設定手順書です。

## 売上管理アプリ Bタイプ

2019 年 10 月1日から施行される予定の消費税の変更に際して、予約設定ではなく、直接、税率 を 10%に変更する手順を説明した資料です。

#### 2. 消費税設定変更の流れ

設定作業は売上が¥0の状態で行ってください。

設定変更のおおまかな流れは以下になります。

- 「3. 設定のバックアップ」 変更前に戻れるようバックアップを取ります。
- 「4. 税マスターの設定」 10%の税率変更を行います。
- 「5. 税種別の一括変更」
- 「6. 商品の税種別、単価の個別変更」 5.6.は必要に応じての設定となります。

### 3. 設定のバックアップ

設定を行う前に現在の設定のバックアップを取ります。アプリバージョンにより若干、操作手順が 異なります。

《操作手順》

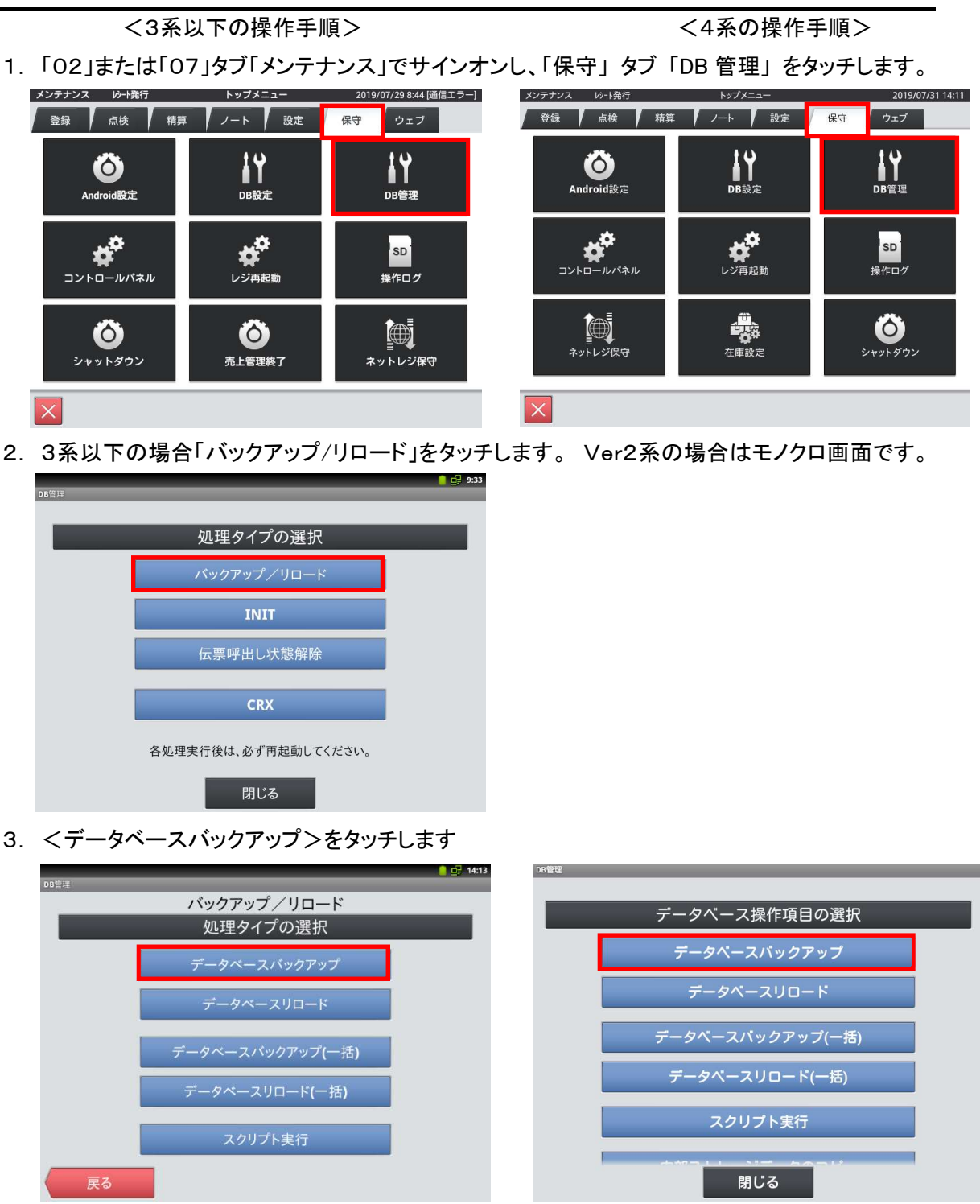

3 / 16

4.「SETTING.DB」を選択し「次へ」をタッチします

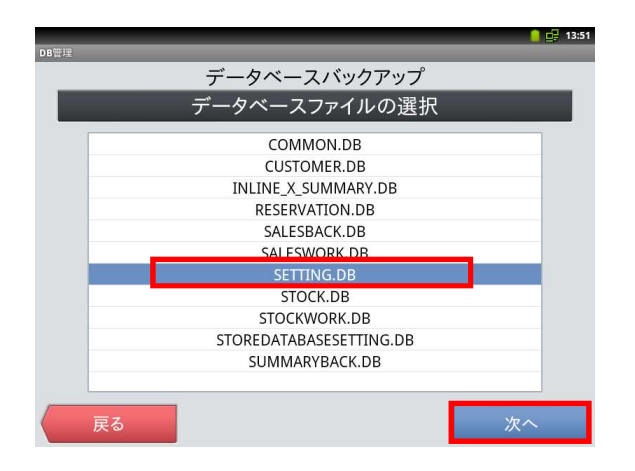

5.「全選択」をタッチして「次へ」をタッチします

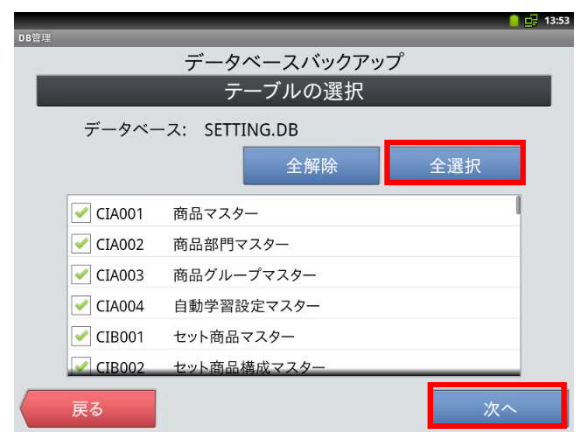

6.「確定」をタッチすると確認画面が表示され
 「OK」をタッチするとバックアップが開始されます。

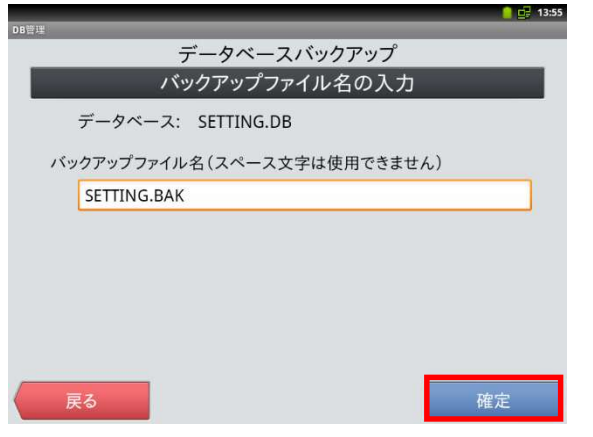

データ容量によりますが数秒~数分で完了します。

「DB ファイル形式」にチェックを付けて「次へ」 をタッチします。

| バッ:     | クアップするデー      | タベースと形式   | 式を選択してください |
|---------|---------------|-----------|------------|
| データ     | ベースファイル SETTI | NG.DB(設定) |            |
| バック     | アップ形式の選択      |           |            |
| $\odot$ | CRXファイル形式     |           |            |
| ۲       | DBファイル形式      |           |            |
| $\odot$ | ダンプファイル形式     |           |            |
|         |               |           |            |
|         |               |           |            |
|         |               |           |            |
|         |               |           |            |
| 戻       | 3             |           | 次へ         |

「実行」をタッチすると確認画面が表示され「OK」を タッチするとバックアップが開始されます。

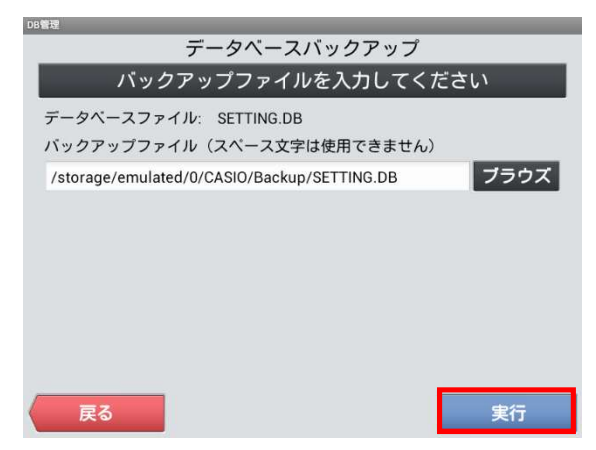

7. 完了したら「OK」ー「戻る」ー「戻る」ー「閉じる」 で再起動確認画面が表示されますので「閉じる」 でメニューに戻ります。

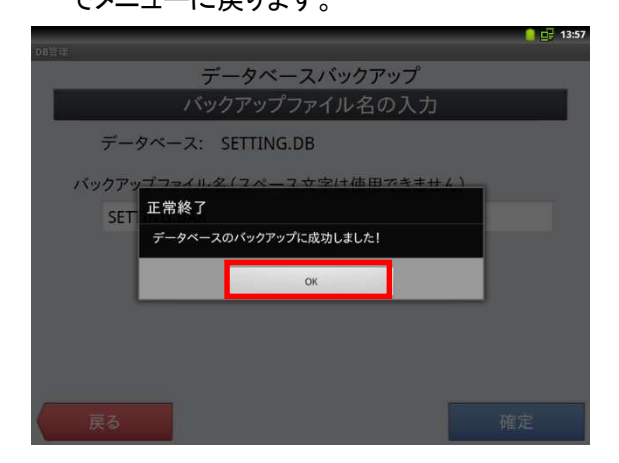

「閉じる」--「戻る」--「閉じる」で再起動確認画面 が表示されますので「キャンセル」でメニューに戻 ります。

| DB管理     | データベースバックアップ          |
|----------|-----------------------|
|          | バックアップファイルを入力してください   |
| データベー    | -スファイル: SETTING.DB    |
| バックア     | 正常終了                  |
| /storage | <b>1</b> ラウズ          |
|          | データペースのバックアップに成功しました。 |
|          | 開じる                   |
|          |                       |
| (戻る      |                       |

※設定を元に戻したい場合は<データベースリロード>を実行します。

#### 4-1. 税マスターの設定

以下のように2種類の税率を設定します。

| No. | 税テーブル  | 税タイプ | 税率     | 備考 |
|-----|--------|------|--------|----|
| 1   | 税1テーブル | 内税   | 8%→10% |    |
| 2   | 税2テーブル | 外税   | 8%→10% |    |

《操作手順》

- ① 設定モードの操作権限がある担当者で サインオンし、
   「設定」タブ→ <レジ詳細設定> を タッチします。
  - ※バージョンによって「レジ詳細設定」メニュー の表示位置が違う場合があります。
- メンテナンス レシート発行 2013/12/20 17:31 トップメニュ 登録 点検 精算 ノート 設定 保守 ウェブ ~ **\*\*\*** 設定データ送信 ●
  商品設定 **1** 担当者設定 ■ 「」 顧客管理設定 レンジェン Eメール遠隔操作設定 予約管理設定 ネットレジ設定送受信 レジ詳細設定 FTP= , 管理
- ②「他」タブ → <税マスター>を タッチします。

画面がモノクロの場合(Ver2 系アプリ)は 「4-.2.税マスターの設定(DB 設定)」に 進んでください。

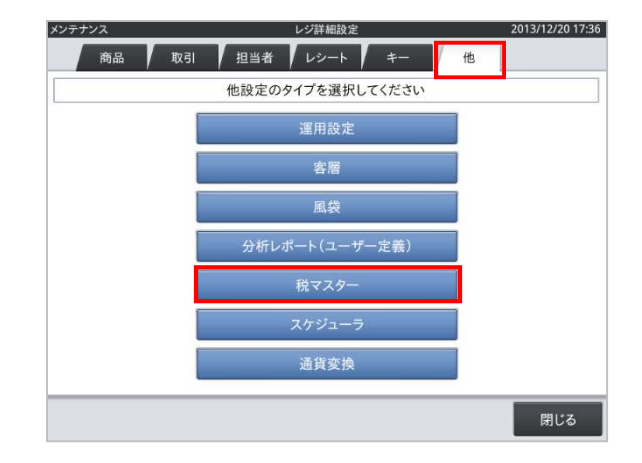

 3 税コード 01 を選択し <変更> をタッチ します。

| 0     | 合件支工 |           | 税マ:<br>4.44 | 29-<br> | 2016/06/04 23 |
|-------|------|-----------|-------------|---------|---------------|
| 4     | 主件教示 | 78.47.75  | 417         | 77.60   |               |
| No.   | 税コード |           | _           | 10 - K  | 01            |
| 2     | 02   | 消費抗       | _           | 形之称     | 当書品           |
| 3     | 03   | TAY3      |             | 课税封金额名称 | 内税指額          |
| 4     | 04   | TAXA      |             | 税額名称    | 内税            |
| (225) |      | 1.1.1.1.1 |             | 税計算区分   | 内税            |
|       |      |           |             | 税率(%)   | 8             |
|       |      |           |             | 端数処理    | 四捨五入          |
|       | ≈    |           |             |         |               |
| 新規    | 見    | ý<br>変更   | 川除          |         | 閉じる           |

④ 税コード 01 を右の通りに設定します。
 税額名称は「内税 10%」と設定します。税の文字の後の空白は半角スペース5 個を推奨します。
 税額名称はレシートに印字されます。
 税率(%)も赤枠をタッチして10%を設定します
 各設定は<実行>で確定します。

参考:キーボードの左下にある「文字」ボタン を長押しするとキーボードの切り替えが可能 です

⑤ 税コード 01 の設定が終了したら、
 <保存> をタッチします。

| 税コード    | 01     |
|---------|--------|
| 税名称     | 消費税    |
| 課税対象額名称 | 内税抜額   |
| 税額名称    | 内税 10% |
| 税計算区分   | 内税     |
| 税率(%)   | 10     |
| 端数処理    | 四捨五入   |

|     |      | 税マ                               | スター     | 2019/07 | /24 12:51 |
|-----|------|----------------------------------|---------|---------|-----------|
| Q   | 全件表示 | 4件                               |         |         |           |
| No. | 税コード | 税名称                              | 詳細      |         |           |
| 1   | 01   | 消費税                              | 税コード    | 01      |           |
| 2   | 02   | 消費税                              | 税名称     | 消費税     |           |
| 3   | 03   | TAX3                             | 課税対象額名称 | 内税抜額    |           |
| 4   | 04   | TAX4                             | 税額名称    | 内税 10%  |           |
|     |      |                                  | 税計算区分   | 内税      |           |
|     |      |                                  | 税率(%)   |         | 10        |
|     |      |                                  | 端数処理    | 四捨五入    | í.        |
|     | ~ *  | <ul> <li>✓</li> <li>✓</li> </ul> |         |         |           |
|     |      |                                  |         | 取消      | 存         |

売上管理アプリ B タイプ 10%設定手順書

⑥ 税コード 02 を選択し <変更> をタッチ します。

- ⑦ 税コード 02 を右の通りに設定します。
   税額名称は「外税 10%」と設定します。税の文字の後の空白は半角スペース5 個を推奨します。
   税額名称はレシートに印字されます。
   税率(%)も赤枠をタッチして10%を設定します。
   各設定は<実行>で確定します。
- ⑧ 税コード 02 の設定が終了したら、
   <保存> をタッチします。

| _       | 主件叙示                                    |          | 41+                        |                                           |         |
|---------|-----------------------------------------|----------|----------------------------|-------------------------------------------|---------|
| No.     | 税コード                                    | 税名利      | 5                          | 詳細                                        |         |
| 1       | 01                                      | 消費税      |                            | 税コード                                      | 02      |
| 2       | 02                                      | 消費税      |                            | 税名称                                       | 消費税     |
| 3       | 03                                      | TAX3     |                            | 課税対象額名称                                   | 外税課税対象額 |
| 4       | 04                                      | TAX4     |                            | 税額名称                                      | 外税      |
|         |                                         |          |                            | 税計算区分                                     | 外税      |
|         |                                         |          |                            | 税率(%)                                     | 8       |
| *5      | ~ ~                                     |          | 2                          |                                           | 1911-52 |
| 1899    |                                         |          | A CONTRACT OF A            |                                           |         |
| 税:      | コード                                     |          | 02                         |                                           |         |
| 税:<br>税 | コード<br>名称                               |          | 02<br>消費                   | 稅                                         |         |
| 税税      | コード<br>名称<br>税対象客                       | 頁名称      | 02<br>消費<br>外移             | ₹税<br>注課税対象                               | 額       |
| 税親親税    | コード<br>名称<br>税対象8<br>額名称                | 頁名称      | 02<br>消費<br>外移<br>外移       | <sup>發税</sup><br>注課税対象<br>兌 10 %          | 額       |
| 税税課税税   | コード<br>名称<br>脱対象<br>額名称<br>計算区分         | 頁名称      | 02<br>消費<br>外移<br>外移<br>外移 | <sup>转税</sup><br><sup>注課税対象:</sup><br>10% | 額       |
| 税課税税    | ⊐ード<br>名称<br>税対象<br>額名称<br>計算区5<br>率(%) | 頁名称<br>子 | 02<br>消費<br>外移<br>外移<br>外移 | <sup>我税</sup><br>4課税対象<br>4 10%<br>4      | 額<br>10 |

|     |       | 税    | マスター    | 2019/07/24 12: |
|-----|-------|------|---------|----------------|
| q   | 全件表示  | 4件   |         |                |
| No. | 税コード  | 税名称  | 詳細      |                |
| 1   | 01    | 消費税  | 税コード    | 02             |
| 2   | 02    | 消費税  | 税名称     | 消費税            |
| 3   | 03    | TAX3 | 課税対象額名称 | 外税課税対象額        |
| 4   | 04    | TAX4 | 税額名称    | 外税 10%         |
|     |       |      | 税計算区分   | 外税             |
|     |       |      | 税率(%)   | 10             |
|     |       |      | 端数処理    | 四捨五入           |
|     |       |      |         |                |
|     | ⊼   ≈ |      |         |                |
|     |       |      |         | 取消 保友          |

⑨「閉じる」--「閉じる」でメニューに戻ります。

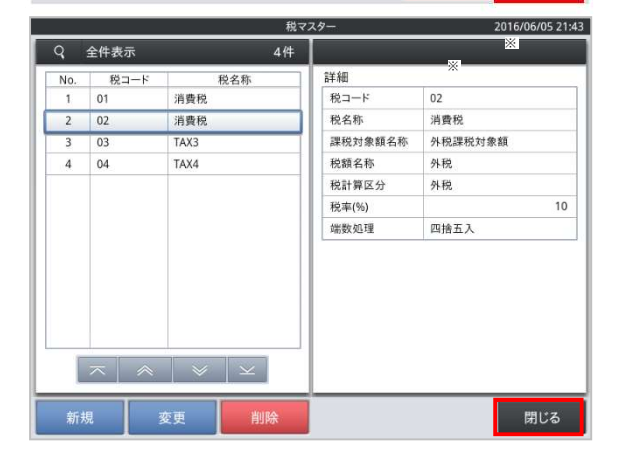

### 4-2. 税マスターの設定(DB設定)

「4-1. 税マスターの設定」を行った場合は、次の項目に進んでください。

以下のように2種類の税率を設定します。

| No. | 税テーブル  | 税タイプ | 税率     | 備考 |
|-----|--------|------|--------|----|
| 1   | 税1テーブル | 内税   | 8%→10% |    |
| 2   | 税2テーブル | 外税   | 8%→10% |    |

《操作手順》

②3ページほど画面を上にスクロールさせると 「CSM001:税マスター」が表示されますので その行をタッチします。

| 表示     |              |  |
|--------|--------------|--|
| CSB004 | 担当者設定        |  |
| CSB005 | 担当者設定グループ    |  |
| CSB006 | 担当者設定グループ明細  |  |
| CSB007 | キャラクター設定     |  |
| CSB008 | 印字画像設定       |  |
| CSB009 | 客屬設定         |  |
| CSB010 | iButton設定    |  |
| CSB011 | レイアウト設定      |  |
| CSB012 | レイアウト画像設定    |  |
| CSB013 | 担当者集計設定      |  |
| CSB014 | 時間帯別アイテム対象設定 |  |
| CSB015 | 風袋設定         |  |
| CSB016 | ユーザー定義レポート   |  |
| CSM001 | 税マスター        |  |
| CSM002 | 通貨マスター       |  |
|        |              |  |

 ③ 税コード 01 を選択し <変更> をタッチ します。

④ No.4 税額名称の右枠をタッチします。

| q   | 全件表示   |               |         |        | 4      |
|-----|--------|---------------|---------|--------|--------|
| No. | 税コード ▽ | 税名称           | 課税対象額名称 | 税額名称   | 課税計算区分 |
| 1   | 01     | 消費税           | 内税抜額    | 内税     | 1      |
| 2   | 02     | 消費税           | 外税課税対象額 | 外税     | 2      |
| 3   | 03     | TAX3          | TA3     | TX3    | 0      |
| 4   | 04     | TAX4          | TA4     | TX4    | 0      |
|     |        |               |         |        |        |
|     |        | $\overline{}$ |         | $\leq$ |        |
| #   | ff規    | 変更            | 间除      |        | 閉じる    |

| No. | フィールド名   | フィールドデータ |  |
|-----|----------|----------|--|
| 1   | 税コード     | 01       |  |
| 2   | 税名称      | 消费税      |  |
| 3   | 課税対象額名称  | 内税抜額     |  |
| 4   | 税額名称     | 内税       |  |
| 5   | 課税計算区分   | 1        |  |
| 6   | 税レート     | 8        |  |
| 7   | 税端数処理区分  | 1        |  |
| 8   | 税コードリンク1 |          |  |
| 9   | 税コードリンク2 |          |  |
| 10  | 最大テーブル金額 | 0        |  |
| 11  | 繰返部合計金額  | 0        |  |
| 12  | 繰返数      | 0        |  |
|     |          |          |  |

⑤ 税額名称を「内税 10%」と設定 して「実行」をタッチします。税の文字の後 の空白は半角スペース5個を推奨します。 税額名称は売上レシートに印字されます。 ※半角スペースは赤枠(変換)を押します。 ※%は赤枠(記号)を複数回、押すと候補 に表示されます。

> 参考:キーボードの左下にある「文字」ボ タンを長押しするとキーボードの切り替え が可能です

- ⑥ No.6 税レートの右枠をタッチします。
   テンキーが表示されますので
   <10>-「OK」をタッチ
   (税率を 10%に設定します。)
   参考:No.7 税端数処理区分はお客様
  - にて変更可能です。
  - 設定値は 0:切り捨て、1:四者五入 2:切り上げ です。

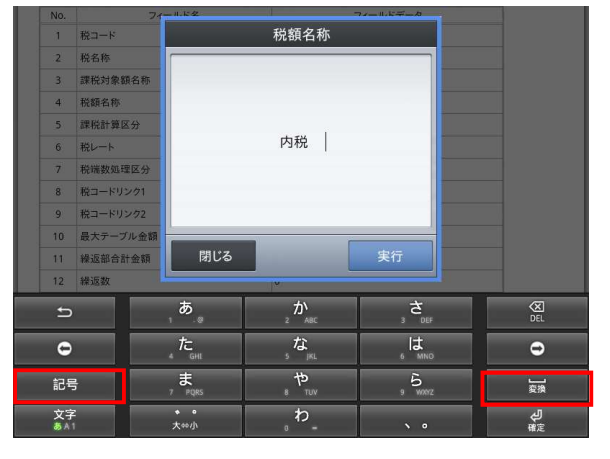

| No. | フィールド名   | フィールドデータ |  |
|-----|----------|----------|--|
| 1   | 税コード     | 01       |  |
| 2   | 税名称      | 消費税      |  |
| 3   | 課税対象額名称  | 内税抜額     |  |
| 4   | 税額名称     | 内税 10%   |  |
| 5   | 課税計算区分   | 1        |  |
| 6   | 税レート     | 8        |  |
| 7   | 税端数処理区分  | 1        |  |
| 8   | 税コードリンク1 |          |  |
| 9   | 税コードリンク2 |          |  |
| 10  | 最大テーブル金額 | 0        |  |
| 11  | 繰返部合計金額  | 0        |  |
| 12  | 繰返数      | 0        |  |

フィールドデータ

2019/09/17 17:30

保存

2019/09/17 17:34

課税計算区分

44

76件

CSM001 税マスター

01

消費税

10

0

0 | ~ | ~ | ~ | ~

CSM001 税マスタ-

内税抜額

TA3

TA4

外税課税対象額

課税対象額名称

税額名称

内税 10%

外税

ТХ3

TX4

税名称

消費税

消費税

ТАХЗ

TAX4

内税抜額

内税 10%

フィールド名

<sup>売上管理</sup> 全件表示

> No. 1 税コード

 1
 税コード

 2
 税名称

3

4 税額名称

 7
 税瑞数処理区分

 8
 税コードリンク1

 9
 税コードリンク2

 10
 最大テーブル金額

 11
 繰返部合計金額

12 繰返数

Q 全件表示

No. 税コードマ 1 01

売上管理

2 02

3 03

4 04

課税対象額名称

5 課税計算区分 6 税レート

#### 売上管理アプリ Bタイプ 10%設定手順書

⑦「保存」をタッチします。

⑧ 税コード:02 の行を選択して「変更」をタッチ

⑨ No.4 税額名称の右枠をタッチします。
 税額名称を「外税 10%」と設定
 して「実行」をタッチします。税の文字の後の空白は半角スペース5個を推奨します。

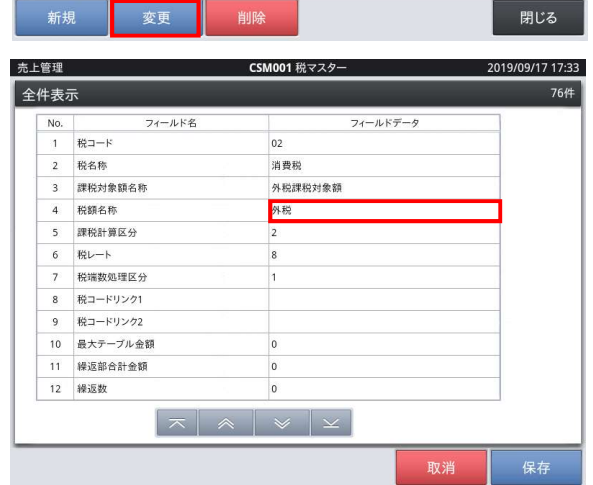

No.6 税レートの右枠をタッチします。
 テンキーが表示されますので
 <10>-「OK」をタッチ
 (税率を 10%に設定します。)

| No. | フィールド名   | フィールドデータ |  |
|-----|----------|----------|--|
| 1   | 税コード     | 02       |  |
| 2   | 税名称      | 消费税      |  |
| 3   | 課税対象額名称  | 外税課税対象額  |  |
| 4   | 税額名称     | 外税 10%   |  |
| 5   | 課税計算区分   | 2        |  |
| 6   | 税レート     | 8        |  |
| 7   | 税端数処理区分  | 1        |  |
| 8   | 税コードリンク1 |          |  |
| 9   | 税コードリンク2 |          |  |
| 10  | 最大テーブル金額 | 0        |  |
| 11  | 繰返部合計金額  | 0        |  |
| 12  | 繰返数      | 0        |  |
|     |          |          |  |

売上管理アプリ B タイプ 10%設定手順書

① 「保存」をタッチします

| 表   | <b>元</b> |          | 76件 |
|-----|----------|----------|-----|
| No. | フィールド名   | フィールドデータ | ]   |
| 1   | 税コード     | 02       |     |
| 2   | 税名称      | 消費税      |     |
| 3   | 課税対象額名称  | 外税課税対象額  |     |
| 4   | 税額名称     | 外税 10%   | 1   |
| 5   | 課税計算区分   | 2        |     |
| 6   | 税レート     | 10       |     |
| 7   | 税瑞数処理区分  | 1        |     |
| 8   | 税コードリンク1 |          |     |
| 9   | 税コードリンク2 |          |     |
| 10  | 最大テーブル金額 | 0        | 1   |
| 11  | 繰返部合計金額  | 0        |     |
|     | 操返数      | 0        |     |

「閉じる」—「閉じる」で設定終了します。
 再起動の確認画面が表示されますので
 再起動を行います

| 売上管 | 理      |      | C                | SM001 税マスター  |        | 2019/09/17 17:57 |
|-----|--------|------|------------------|--------------|--------|------------------|
| ۹   | 全件表示   |      |                  |              |        | 4件               |
| No. | 税コード ▽ | 税往   | 名称               | 課税対象額名称      | 税額名称   | 課税計算区分           |
| 1   | 01     | 消費税  |                  | 内税抜額         | 内税 10% | 1                |
| 2   | 02     | 消費税  |                  | 外税課税対象額      | 外税 10% | 2                |
| 3   | 03     | TAX3 |                  | TA3          | тхз    | 0                |
| 4   | 04     | TAX4 |                  | TA4          | TX4    | 2                |
|     |        |      |                  |              |        |                  |
|     |        |      | $\left  \right.$ | ≈ ×          | $\leq$ |                  |
| *   | 所規     | 変更   | 削限               | <del>k</del> |        | 閉じる              |

2013/12/20 17:31

閉じる

#### 5. 商品の税種別の一括変更

商品の税種別を変更する場合は本設定を行ってください。

商品の税種別の変更方法は一括変更と個別変更の2種類の方法があります。

※アプリバージョンが 3.x.x 以下の場合、一括変更の機能はありません。個別変更を行ってください。

メンテナンス レシート発行

《操作手順》

- ① 設定モードの操作権限がある担当者で サインオンし、
   「設定」タブ→「レジ詳細設定」をタッチ します。
- ※バージョンによって「レジ詳細設定」メニュー の表示位置が違う場合があります。
- ②「商品設定」をタッチします。

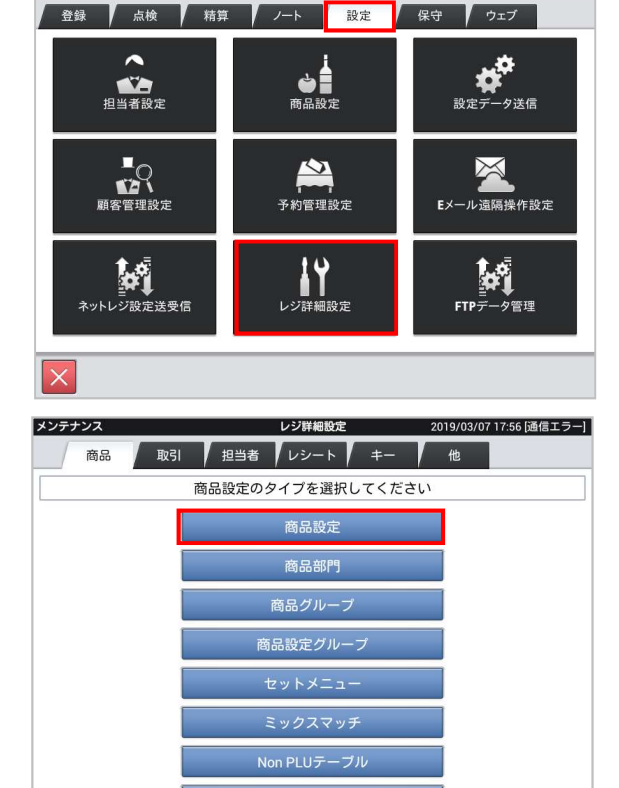

トップメニュ

③「一括変更」をタッチします。

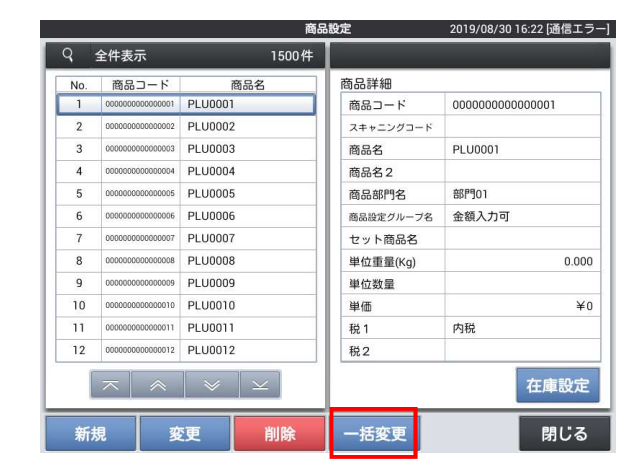

#### 売上管理アプリ B タイプ 10%設定手順書

 ④「税1」の赤枠をタッチすると税種別の リストが表示されますので、変更する 税種別をタッチします。

例では「外税」を設定しています。

| q                     | 全件  | 表示                                      | 1500件            |           |    |      |
|-----------------------|-----|-----------------------------------------|------------------|-----------|----|------|
|                       | No. | 商品コード                                   | 商品名              |           |    |      |
| $\mathbf{\mathbf{v}}$ | 1   | 000000000000000000000000000000000000000 | PLU0001          | 商品コード     |    |      |
| $\mathbf{\mathbf{v}}$ | 2   | 000000000000000000000000000000000000000 | PLU0002          | スキャニングコード |    |      |
| $\mathbf{\mathbf{v}}$ | 3   | 000000000000000000000000000000000000000 | PLU0003          | 商品名       |    |      |
|                       | 4   | 0000000000000004                        | PLU0004          | 商品名2      |    |      |
| $\mathbf{\mathbf{v}}$ | 5   | 000000000000005                         | PLU0005          | 商品部門名     |    |      |
| $\mathbf{\mathbf{v}}$ | 6   | 000000000000000                         | PLU0006          | 商品設定グループ名 |    |      |
|                       | 7   | 00000000000000007                       | PLU0007          | セット商品名    |    |      |
| $\mathbf{\mathbf{v}}$ | 8   | 80000000000000                          | PLU0008          | 単位重量(Kg)  |    |      |
| $\mathbf{\mathbf{v}}$ | 9   | 000000000000000                         | PLU0009          | 単位数量      |    |      |
|                       | 10  | 000000000000000000000000000000000000000 | PLU0010          | 単価        |    |      |
| $\mathbf{\mathbf{v}}$ | 11  | 000000000000011                         | PLU0011          | 税 1       | 外税 |      |
|                       | 12  | 0000000000000012                        | PLU0012          | 税2        |    |      |
|                       |     |                                         | <pre>&lt; </pre> |           |    | 在庫設定 |
|                       |     |                                         |                  | 入力をリセット   | 取当 | 保友   |

⑤「保存」して完了です。 すべての商品の税種別が変更されます。

|                            |     |                                         | 商         | 品設定       | 2019/08/3 | 0 16:26 [通信エラー] |
|----------------------------|-----|-----------------------------------------|-----------|-----------|-----------|-----------------|
| Q                          | 全件  | 表示                                      | 1500件     |           |           |                 |
|                            | No. | 商品コード                                   | 商品名       |           |           |                 |
| $\mathbf{\mathbf{\nabla}}$ | 1   | 000000000000000000000000000000000000000 | PLU0001   | 商品コード     |           |                 |
|                            | 2   | 000000000000000000000000000000000000000 | PLU0002   | スキャニングコード |           |                 |
|                            | 3   | 000000000000000000000000000000000000000 | PLU0003   | 商品名       |           |                 |
|                            | 4   | 0000000000000004                        | PLU0004   | 商品名2      |           |                 |
|                            | 5   | 000000000000000                         | PLU0005   | 商品部門名     |           |                 |
|                            | 6   | 00000000000000                          | PLU0006   | 商品設定グループ名 |           |                 |
|                            | 7   | 0000000000000007                        | PLU0007   | セット商品名    |           |                 |
| $\mathbf{\mathbf{v}}$      | 8   | 00000000000000                          | PLU0008   | 単位重量(Kg)  |           |                 |
|                            | 9   | 00000000000000                          | PLU0009   | 単位数量      |           |                 |
|                            | 10  | 000000000000000000000000000000000000000 | PLU0010   | 単価        |           |                 |
| $\mathbf{\mathbf{v}}$      | 11  | 000000000000011                         | PLU0011   | 税1        | 外税        |                 |
|                            | 12  | 000000000000012                         | PLU0012   | 税2        |           |                 |
|                            |     |                                         | $  \ge  $ |           |           | 在庫設定            |
|                            |     |                                         |           | 入力をリセット   | 取消        | 保存              |

⑥ 一部の商品の税種別を変更したい場合は 同一の手順で「一括変更」ボタンをタッチ、 左上の「No.」のチェックボックスをタッチして 全商品のチェックを外します。

そのあと、変更したい商品のチェックボックスをチェックして選択します。

「税1」の右枠をタッチして税種別を選択後 「保存」します。

例では NO.7,8,9 の商品に「外税※」を設定 しています。

|   |     |                                         | 商品      | 設定        | 2019/08/30 | ) 16:42 [通信エラ |
|---|-----|-----------------------------------------|---------|-----------|------------|---------------|
| 9 | 全件  | 表示                                      | 1500件   |           |            |               |
|   | No. | 商品コード                                   | 商品名     |           |            |               |
|   | 1   | 000000000000000000000000000000000000000 | PLU0001 | 商品コード     |            |               |
|   | 2   | 0000000000000000                        | PLU0002 | スキャニングコード |            |               |
|   | 3   | 000000000000000000000000000000000000000 | PLU0003 | 商品名       |            |               |
|   | 4   | 0000000000000004                        | PLU0004 | 商品名2      |            |               |
|   | 5   | 000000000000000                         | PLU0005 | 商品部門名     |            |               |
|   | 6   | 000000000000000                         | PLU0006 | 商品設定グループ名 |            |               |
|   | 7   | 000000000000007                         | PLU0007 | セット商品名    |            |               |
|   | 8   | 80000000000000                          | PLU0008 | 単位重量(Kg)  |            |               |
|   | 9   | 000000000000009                         | PLU0009 | 単位数量      |            |               |
|   | 10  | 000000000000000000000000000000000000000 | PLU0010 | 単価        |            |               |
|   | 11  | 000000000000011                         | PLU0011 | 税1        | 外税※        |               |
|   | 12  | 0000000000000012                        | PLU0012 | 税2        |            |               |
|   | ~   |                                         | ×   × ] |           |            | 左康設定          |
|   |     |                                         | ·       |           |            | 工作改定          |
|   |     |                                         |         | 入力をリセット   | 取消         | 保存            |

#### 6. 商品の税種別、単価の個別変更

商品の税種別、単価を個別に変更します。

《操作手順》

- ① 設定モードの操作権限がある担当者で サインオンし、
   「設定」タブ→「レジ詳細設定」をタッチ します。
- ※バージョンによって「レジ詳細設定」メニュー の表示位置が違う場合があります。

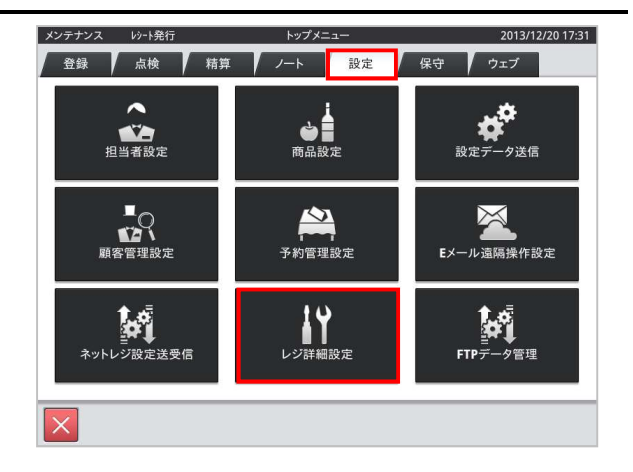

■カラー画面(Ver3、4系アプリ)

- ② 「商品設定」をタッチします。
- ■モノクロ画面(Ver2 系アプリ)

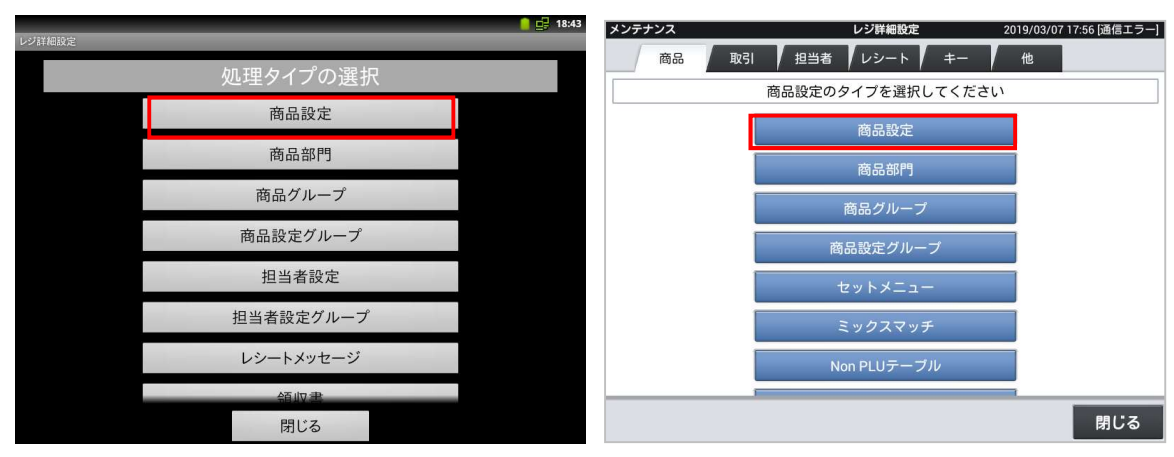

 変更する商品(例「PLU0001」)を選択し 「変更」をタッチします。

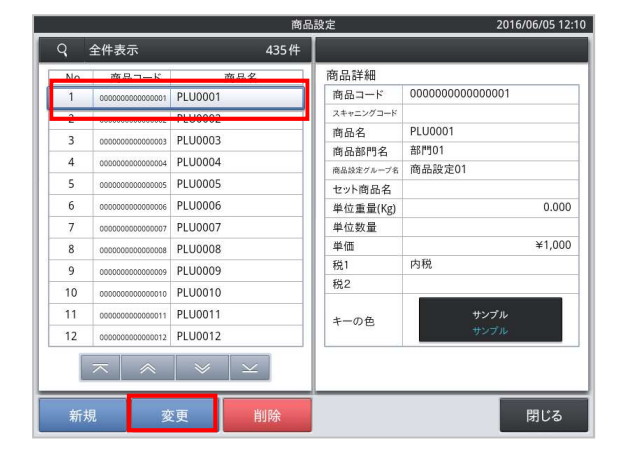

 ④ 単価枠をタッチするとテンキーが表示 されますので単価を入力して「OK」を タッチします。

税種別を変更する場合、続けて次に進み ます。変更しない場合は「保存」をタッチし ます。

⑤ 税種別を変更する場合は税1の名称枠 をタッチすると税種別のリストが表示されま すので、税種別を選択して「保存」します。

次の商品を設定する場合は③に戻ります。 終了する場合は「閉じる」

|     |                                         | 商品            | 品設定              | 20                                      | 016/06/05 12 |
|-----|-----------------------------------------|---------------|------------------|-----------------------------------------|--------------|
| q   | 全件表示                                    | 435件          |                  |                                         |              |
| No. | 商品コード                                   | 商品名           | 商品詳細             |                                         |              |
| 1   | 000000000000000000000000000000000000000 | PLU0001       | 商品コード            | 000000000000000000000000000000000000000 | 1            |
| 2   | 0000000000000000000                     | PLU0002       | スキャニングコード        |                                         |              |
| 3   | 0000000000000003                        | PLU0003       | 商品名              | PLU0001                                 |              |
| 4   | 00000000000000004                       | PLU0004       | 商品部門名            | 部門01                                    |              |
| 5   | 0000000000000000                        | PLU0005       | 商品設定グループ名        | 商品設定01                                  |              |
| 6   | 0000000000000000                        | PLU0006       | セット商品名           |                                         | 0.000        |
| 7   | 000000000000000000000000000000000000000 | PLU0007       | 単位重重(Kg)<br>単位数量 |                                         | 0.000        |
| 8   | 000000000000000                         | PLU0008       | 単価               |                                         | ¥1,000       |
| 9   | 000000000000000000000000000000000000000 | PLU0009       | 税1               | 内税                                      |              |
| 10  | 000000000000000000000000000000000000000 | PLU0010       | 税2               |                                         |              |
| 11  | 0000000000000011                        | PLU0011       |                  | サンプル                                    |              |
| 12  | 000000000000012                         | PLU0012       | キーの色             | サンプル                                    |              |
|     | ⊼                                       | $\vee$ $\vee$ |                  |                                         |              |
|     |                                         |               |                  | 取消                                      | 保存           |

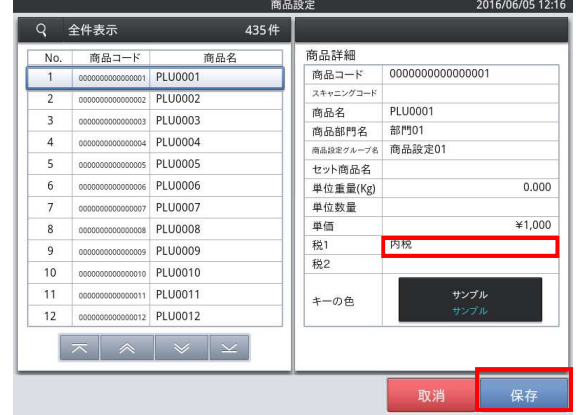

以上で設定は完了です。

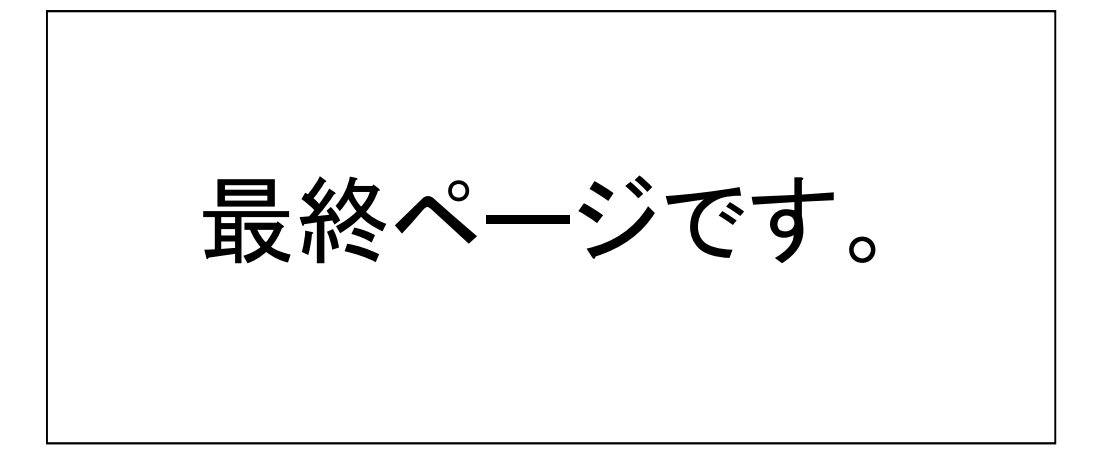